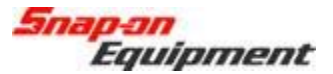

## Software Installation Instructions Pro32 VAG (Portal Install)

This document outlines the installation process for Pro32 Software, specifically the VAG release portal version to be downloaded in the field as a self-extracting ZIP file.

After downloading the self-extracting ZIP file from the portal, and copying to the aligner, doubleclick the self-extracting EXE file. See example below.

| 😋 🔾 🗢 🕌 « OS (C:) 🕨       | Real Provide States   | 🔻 🍫 Sea           | ırch        |            |
|---------------------------|-----------------------|-------------------|-------------|------------|
| File Edit View Tools Help | Share 🔒 Burn          |                   |             | G          |
| Favorite Links            | Name                  | Date modified     | Туре        | Size       |
| Documents                 | Pro32_VAG_Ver_4.7.exe | 9/12/2012 2:49 PM | Application | 353,724 KB |
| Music<br>More »           |                       |                   |             |            |
| Folders 🗸                 |                       |                   |             |            |

This will open the file to begin the extraction process. Press the "Setup" button and the dialog will show the unzip progress.

| WinZip Self-Extractor - Pro32_VAG_Ver_4.7.exe                                                 |                 |
|-----------------------------------------------------------------------------------------------|-----------------|
| Pro32 Software Installation. Revision 4.7 (VAG)                                               | Setup           |
| 2010                                                                                          | Cancel          |
|                                                                                               | About           |
|                                                                                               |                 |
|                                                                                               |                 |
| WinZip Self-Extractor - Pro32_VAG_Ver_4.7.exe                                                 |                 |
| WinZip Self-Extractor - Pro32_VAG_Ver_4.7.exe Pro32 Software Installation. Revision 4.7 (VAG) | Setup           |
| WinZip Self-Extractor - Pro32_VAG_Ver_4.7.exe Pro32 Software Installation. Revision 4.7 (VAG) | Setup<br>Cancel |

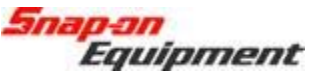

After the ZIP extracts, it will automatically start the Pro32 installer. Select the setup language in the first screen of the installer process and press Next to continue.

| ALIGNER - InstallShield Wizard                                                                                                    |                           |               |
|----------------------------------------------------------------------------------------------------|---------------------------|---------------|
| Choose Setup Language<br>Select the language for the installation                                                                                                    | n from the choices below. | N2            |
| Chinese (Simplified)<br>Chinese (Traditional)<br>Czech<br>Danish<br>Dutch<br>Finnish<br>French (Canadian)<br>French (Standard)<br>German<br>Greek<br>Hungarian<br>Indonesian<br>Italian |                           |               |
| InstallShield                                                                                                    | K Back, N                 | lext > Cancel |

Select which languages (one or many) you would like installed for the software and then press Next to continue.

| ien click next. | Please select languages you want to install and t                                                                                                    | etup Type |
|-----------------|----------------------------------------------------------------------------------------------------|-----------|
|                 | Bulgarian<br>Chinese (Simplified)<br>Chinese (Traditional)<br>Czech<br>Danish<br>English (Great Britain)<br>Estonian<br>Finnish<br>Flemish<br>French<br>French (Canadian)<br>German<br>Greek<br>Hebrew |           |
|                 | Estonian<br>Finnish<br>Flemish<br>French (Canadian)<br>German<br>Greek<br>Hebrew                                                                                                    |           |

**Snap-on** Equipment

The installer shows the progress of the installation

| Aligner Setup                                                                                                    | ×      |
|----------------------------------------------------------------------------------------------------|--------|
| Setup Status                                                                                                    | A A    |
| Aligner is configuring your new software installation.                                                           |        |
|                                                                                                    |        |
|                                                                                                    |        |
|                                                                                                    |        |
|                                                                                                    |        |
|                                                                                                    |        |
|                                                                                                    |        |
|                                                                                                    |        |
| and the second second second second second second second second second second second second second second second |        |
| nstellonielo                                                                                                    |        |
|                                                                                                    | Cancel |

When the installer completes, it will request to restart the computer. Select "Finish".

| Aligner Setup |                                                                                                    |
|---------------|----------------------------------------------------------------------------------------------------|
|               | InstallShield Wizard Complete                                                                                                    |
|               | The InstallShield Wizard has successfully installed Aligner.<br>Before you can use the program, you must restart your<br>computer. |
|               | Yes, I want to restart my computer now.                                                                                            |
|               | O No, I will restart my computer later.                                                                                            |
|               | Remove any disks from their drives, and then click Finish to<br>complete setup.                                                    |
|               |                                                                                                    |
|               | < Back Finish Cancel                                                                                                    |

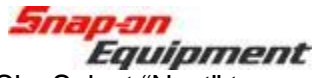

After the PC restarts, it will request to perform the install of video CODEC's. Select "Next" to continue. Once it is finished, it will finish booting into Windows.

The user can confirm the version of the software by using the "About" button on the toolbar of Pro32.

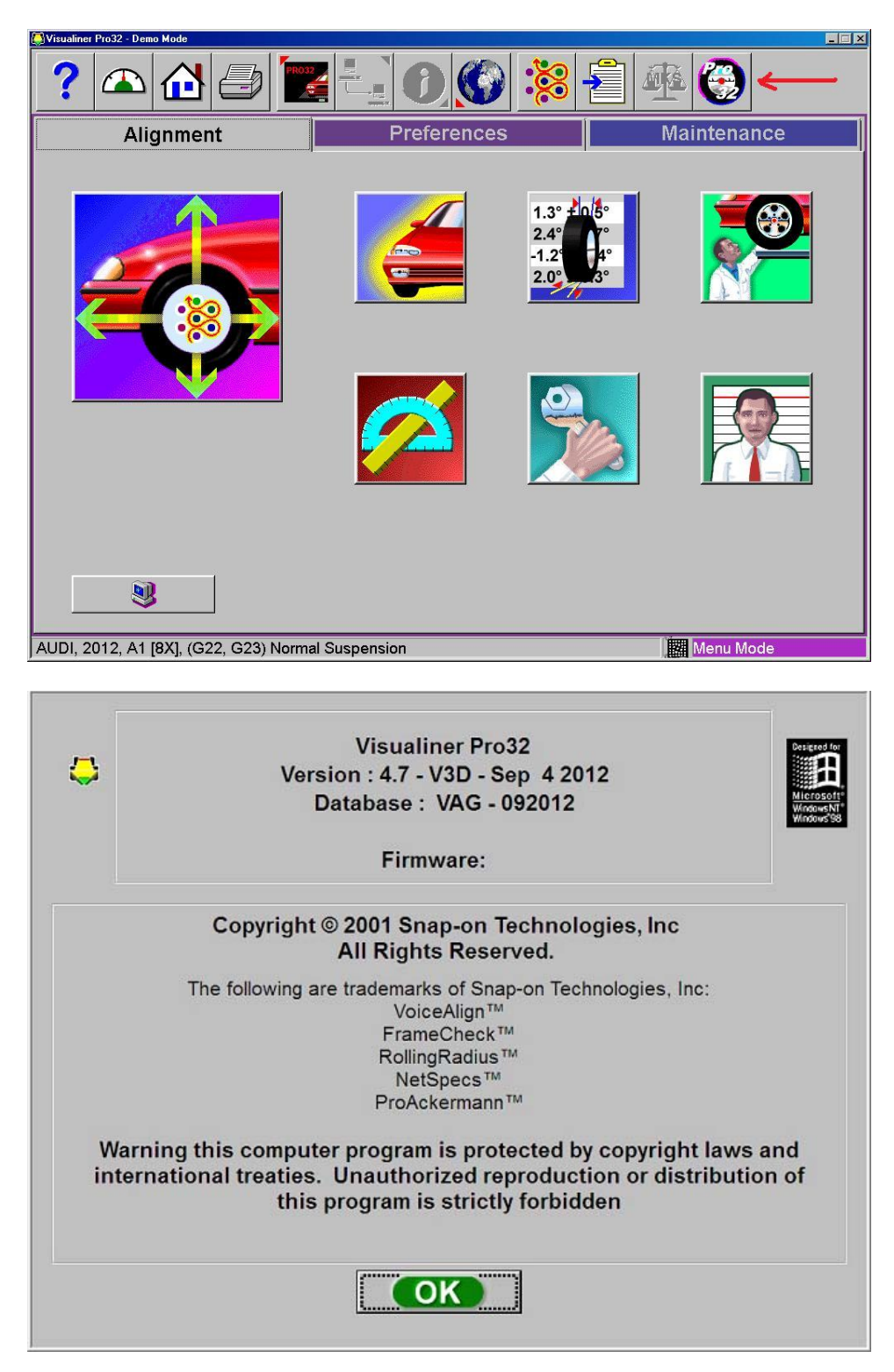